## 2.2.3 定义数据集

数据源创建成功之后,会显示在报表资源管理器的数据源节点中,您可以在该数据源中创建任意多个数据集,供报表使用。

添加数据集的方法如下:

(1) 右键单击已创建的数据源,再单击【添加数据集】,如下图:

| 1 • 14 • 1 • 15 • 1 • 16 • 1 • | 资源管理器                                |            |
|--------------------------------|--------------------------------------|------------|
|                                | i 🖶 🥜 🗙 🔑                            |            |
|                                | □                                    |            |
|                                |                                      | 添加数据集 - 修改 |
|                                | □□□-□□-□□-□□-□□-□□-□□□-□□□-□□□-□□□-□ | 共享数据源<br>以 |

(2) 在数据集对话框中,定义数据集名称、查询数据的SQL语句,以及数据集相关的其它选项。如下图:

| <b>敖据集 - 查</b> 询                                                                                                    |                  | ×        |
|----------------------------------------------------------------------------------------------------|------------------|----------|
| <ul> <li>□</li> <li>□</li></ul> | 命令类型(C):<br>Text | <b>•</b> |
| <ul> <li>□□ 字段</li> <li>▲ 参数</li> <li>② 讨滤</li> </ul>                                                                                                    | 查询:              | 🖋 🗸 f×   |
|                                                                                                    | select * from 产品 | <u> </u> |
| 1 12000                                                                                                    |                  |          |
|                                                                                                    |                  |          |
|                                                                                                    |                  | V        |
|                                                                                                    | 超时(T):<br>0      |          |
|                                                                                                    |                  |          |

点击【确定】按钮,您将看到报表资源管理器中,【DataSource1】节点下面自动添加了【DataSet1】节点,展开这个数据集节点,可以看到数据集的字段列表,如下图:

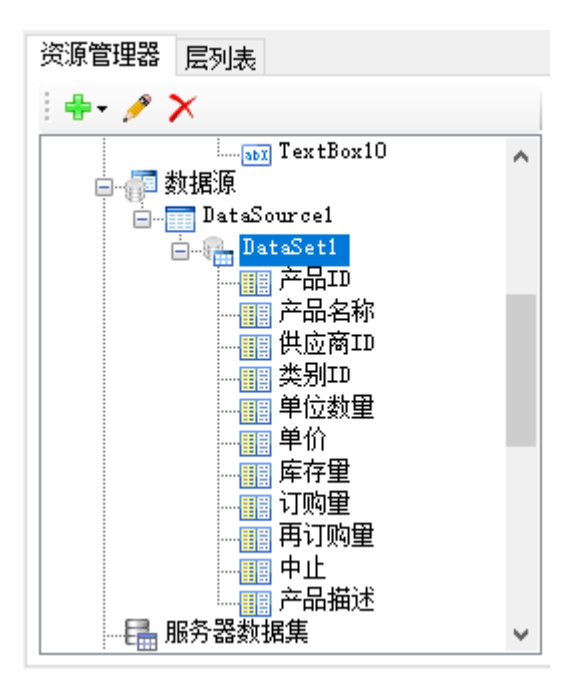